#### **GUIA DE CONFIGURACION ACCESS POINT 3COM 7760**

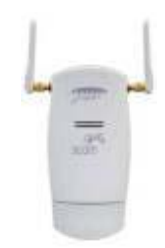

Una de las características de este Access point es que funciona en modo FIT y modo FAT ,maneja 4 vlan y 4 SSID , trabaja en modo a/b/g y cuenta con varios modos de operación acorde con las nece sidades que tengamos, vamos a describir a continuación cada modo.

Access Point : Se encarga de irradiar los ssid en una región de cobertura, es el modo más utilizado d e trabajo.(Modo infraestructura)

Wireless Workgroup Bridge : Este modo de configuración es para habilitar el Access point como si f uera una tarjeta de red inalámbrica. (modo bridge cliente)

Ad-hoc (Peer-to-Peer): Sirve para conectar dos PCs directamente sin necesidad de un access point, es como conectar dos pcs con un cable cruzado.

Repeater: Extiende el rango de cobertura, tomando la señal de una región de baja señal y amplifica ndo la señal para un rango más amplio de cobertura.

Wireless Bridge: para interconectar dos o más puntos, por ejemplo comunicar dos o más edificios.

NOTA: cuando configuramos que cambie de modo de operación , el Access point se demora tres minutos en volver a responder, por lo que se recomienda estar haciéndole ping para saber cuan do vuelve a subir el Access point.

Inicio, ejecutar, cmd, ping 169.254.2.2 -t

### Configuración via Web del access point.

Ingresamos a la dirección por defecto http://169.254.2.2/

Username: admin

Password: password

Escogemos el país.

| Vireless 7760 11a/b/g Access Point                     | a mi " E |
|--------------------------------------------------------|----------|
| You must select a country.<br>Country/Hergen: Country. |          |
| CERSTRY/HORINO: DOLLARDON V                            |          |
| (Approx)                                               |          |
|                                                        |          |
|                                                        |          |
|                                                        |          |
|                                                        |          |
|                                                        |          |
|                                                        |          |
|                                                        |          |
| re                                                     |          |

Si el username y el password son correctos nos muestra la información general del sistema:

| B Http://169.254.9.2/ Historical Internet I                                                                                                    | Lopiarer    |                                                                                                    |                                                                              |                     |           |            |
|----------------------------------------------------------------------------------------------------|-------------|----------------------------------------------------------------------------------------------------|------------------------------------------------------------------------------|---------------------|-----------|------------|
| Carl a Charles Teob Hep                                                                                                    | a denie o   | 10. R. C.                                                                                          |                                                                              |                     |           |            |
| Alient Alien-stress 2.21                                                                                                    | an Missan 6 | Buch c.                                                                                            | - 43 <b>U</b> W - 9                                                          |                     |           |            |
| 2000<br>00                                                                                                    |             | w                                                                                                  | ireless 7760                                                                 | 11a/b/g Acc         | ess Point |            |
| Access Point                                                                                                    | System      | Status -> Syst                                                                                     | em Summary                                                                   |                     |           | 2          |
| System Status<br>• System Status<br>• Weekno Statien List<br>• Event Leastint                                                                                                    | System      | 1 Information<br>System Name<br>therest NAC Address                                                | 11 900m Access Point 7<br>11 00:10:65:2F:02:40                               | 760                 |           |            |
| Bystem Coeffiguration<br>- Selan Ward<br>- System Properties<br>- IP Settings<br>- Webside Settings<br>- WebSide Settings<br>- WebSide Settings<br>- Withoutes Content Settings                                                                                                    | Curren      | Vireless MAC Addres<br>Country<br>Firmsone Version<br>it IP Settings<br>IP Addres<br>Subnet Addres | COLOMBIA<br>COLOMBIA<br>AP software 1.6.34 Br<br>189.254.2.2<br>255.255.0,0  | ulk on May 10, 2007 |           |            |
| Storvico<br>• Managenesit VLAN<br>• RAP<br>• Gos<br>• SHIP<br>• Serlere                                                                                                    | Curren      | DHEP Cline<br>It Wireless Sett<br>Operation Mod<br>Wireless Mod<br>Channel / Freedome              | Enabled<br>NOS<br>Access Point<br>2.40Hz 54Mbps (802.<br>Channel 11 / 2402MF | 11g)<br>Iz          |           |            |
| Management<br>- Advantration<br>- Salab<br>- Mills (Tabring<br>- Mills (Tabring<br>- Regar AP Detection<br>- Backap Revises Settings<br>- Backap Revises Settings<br>- Permane Analysis<br>- Ethioset<br>- Regards<br>- Regards<br>- Regar | Pri         | Primary Prefile Solu<br>Nery Prefile Security<br>With                                              | II 3Com<br>r Open System<br>5 Disebled                                       |                     |           |            |
| Log Off                                                                                                    |             |                                                                                                    |                                                                              |                     |           |            |
| Dore                                                                                                    |             | Les manages                                                                                        | 191                                                                          |                     | 1 million | 10 literet |

Aquí siempre verificaremos que estemos trabajando siempre con la misma seguridad y frecuencia de canal en todas las configuraciones.

# Laboratorio No 1

Configuración Access point en modo INFRAESTRUCTURA, irradiando 4 ssid y 4 vlan.

Para esta práctica se necesita:

Un Access point 7760

Un Pc

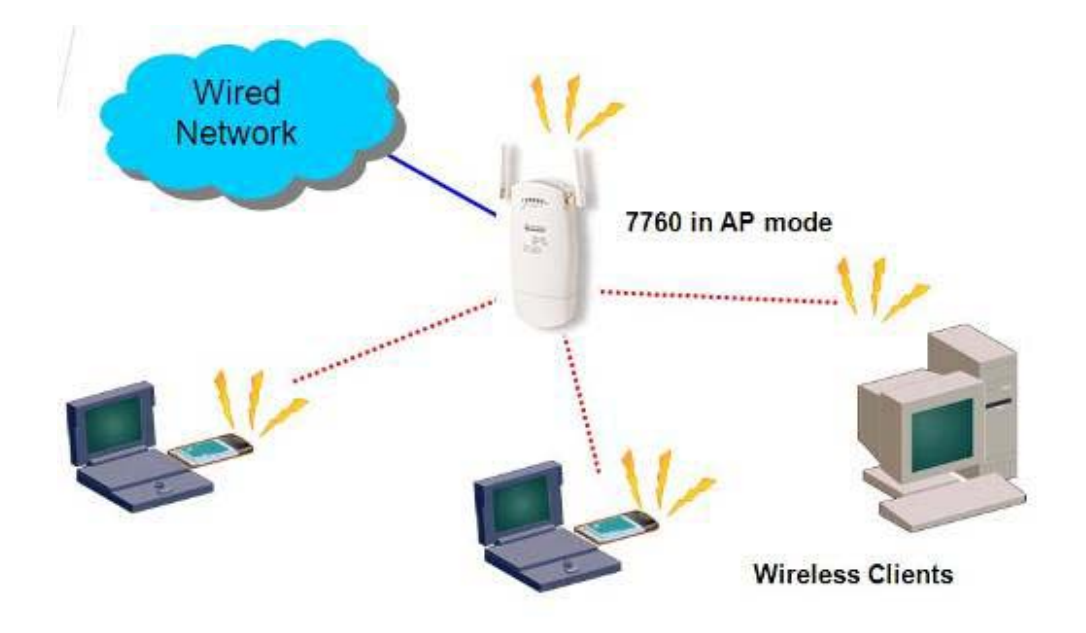

Ingresamos a la dirección por defecto http://169.254.2.2/

Username: admin

Password: password

Verificamos en system properties que este en modo access point (infraestructura).

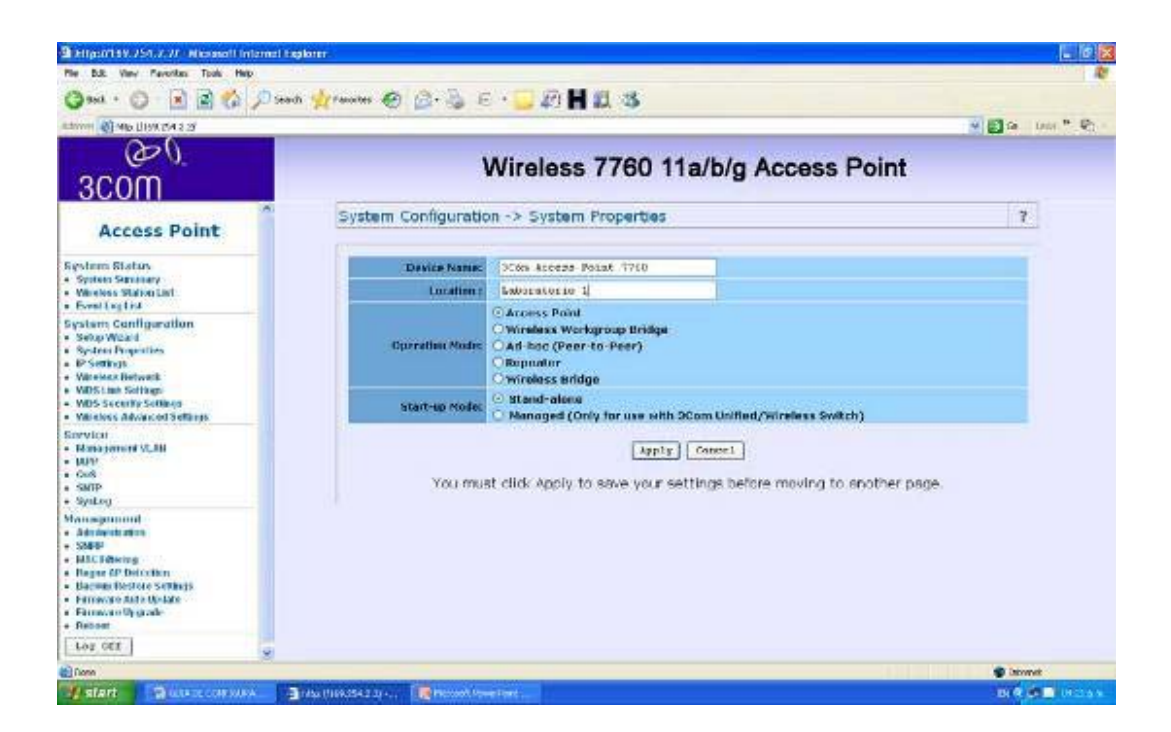

Ahora configuramos y activamos las 4 vlan con los cuatro SSID, vamos a Wireless Network.

Y le damos multi-bssid para que irradie los cuatro SSID.

| 🕽 Sud. + 🔘 📄 📓 🎧 🔎 Search 🧐                                                   | 🕂 Fevritei 🕘 🙆 - 🔍                         | E·                                                                                                    | 0 1 12 3                                                      |                     |           |            |       |       |
|-------------------------------------------------------------------------------|--------------------------------------------|----------------------------------------------------------------------------------------------------|---------------------------------------------------------------|---------------------|-----------|------------|-------|-------|
| 0 40 40 10 294.2 2                                                            |                                            |                                                                                                    | STATISTICS.                                                   |                     |           |            | -0-   | 100.0 |
| 000 COM                                                                       |                                            | Wirel                                                                                                    | ess 7760 11                                                   | a/b/g Acce          | ss Po     | int        |       |       |
| 300111                                                                        | Curtan Canton                              | mblen - 110                                                                                                    | miner Mahunda                                                 |                     |           |            |       |       |
| Access Point                                                                  | System Comigu                              | adon -> wi                                                                                                    | reless network                                                |                     |           |            |       |       |
| ystem Btatus                                                                  |                                            | Wineless Note 1                                                                                                    | 2.4GHz 54Mbps (802.11g)                                       | 192                 |           |            |       |       |
| System Summary<br>Wireless Station List<br>Dani Los List                      | Chann                                      | el / Frequency (                                                                                                    | 2427MPtz (Channel T)                                          |                     |           |            |       |       |
| ystem Configuration                                                           | 100 million (100 million)                  |                                                                                                    | Current                                                       | Profiles            |           |            |       |       |
| Senge Witzerd<br>System Properties                                            | Primary                                    | Primary         5510           G         3/Com           O         3/Com/2           O         3/Com/2           O         3/Com/3 |                                                               | Security            | VID.      | Enably     | Edit  |       |
| IP Settings                                                                   | Œ                                          |                                                                                                    |                                                               | Open System         | 1         | 8          | Inter |       |
| Witcoleus Metwork<br>WIDS Link Settings                                       | 0                                          |                                                                                                    |                                                               | Open System         | 2         | 8          | 1010  |       |
| WDS Socially Sellings<br>Wireless Educated Sellings                           | 0                                          |                                                                                                    |                                                               | Open System         | 9         | 8          | Idit  |       |
| evice                                                                         | 0                                          | 30                                                                                                    | iono-t                                                        | Open 8ystem         | 4         | 2          | Inte  |       |
| Managamini VLAN<br>LUPP<br>OOS<br>SMIP<br>SetLog                              | Profile (                                  | SSID)Isolation :                                                                                                    | O No Isolation<br>S Isolate all Profiles (<br>Disc VLAN (802) | 8810s) from each of | har       |            |       |       |
| anagement<br>Admutitation<br>SMBP<br>MRC Restoy<br>Restor AP Detection        | Multi-BSSID : O Disable<br>Bippressed SSID |                                                                                                    |                                                               |                     |           |            |       |       |
| Backup/Restore Softings<br>Firmoure Auto-Update<br>Firmoure Upgrade<br>Robust |                                            | must slick to                                                                                                    | Apply (                                                       | Cancel              | us to see | ther eres  |       |       |
| Log Off                                                                       | 100                                        | muar cick At                                                                                                    | ply to save your set                                          | ings before movin   | g to ano  | o er page. |       |       |

Ahora vamos a configurar la seguridad que utilizaría cada SSID , así podríamos tener distintas configuraciones para usuarios con permisos para acceder a una determinada VLAN

| SSID                      | 1Con                                                                           | (1 to 32 characters) |  |
|---------------------------|--------------------------------------------------------------------------------|----------------------|--|
| 85510                     | m 19. m . m . m . m                                                            | (LEO SE GIAGONIA)    |  |
| Suppressed SSID           |                                                                                |                      |  |
| VLAN JD:                  | O No VLAN tog<br>Specified VLAN ID 1.<br>(must be in the raw<br>Priority : 2 * | ge I ~ 4095. )       |  |
| Station Separation:       | O Enable                                                                       | 💿 Disable            |  |
| Security:                 | WPA-Dely 14                                                                    |                      |  |
| Cipher Type               |                                                                                |                      |  |
| Group Key Update Interval | 1000 [30-3600] seconds (0:                                                     | Disabled)            |  |
| Authentication Meder      | O PSK 🕑 802.1X                                                                 |                      |  |
| PassPhrase                | 9-60 ASCII characters or 64                                                    | hexadecimal digits ) |  |
| RADDUS Server:            | 169 254 2 100                                                                  |                      |  |
| RADIUS Past:              | 1612                                                                           |                      |  |
| RADIUS Secret:            |                                                                                |                      |  |
|                           | (Seve) Cane                                                                    | ai (Ciore)           |  |

Aquí podemos configurar la seguridad que utilizaría el SSID 3com que trabaja en la VLAN 1 y autentica los usuarios en el servidor Radius.

| System Configuratio | n -> Wireless Ne    | twork ->\$\$1D Profile 1                                                         | Settings             | 9       |
|---------------------|---------------------|----------------------------------------------------------------------------------|----------------------|---------|
|                     | 5540                | 30060                                                                            | (1 to 32 characters) |         |
|                     | 8558D/              |                                                                                  |                      |         |
| 1                   | Sepressed SSID      |                                                                                  |                      |         |
|                     | VLAN ID.            | No VLAN tog     Specified VLAN (D)     (must be in the role     Priority : Now * | je 1 ~ 4015. )       |         |
|                     | Station Separations | C Enable                                                                         | 😳 Disable            |         |
|                     | Security:           | NO Secury W                                                                      |                      |         |
|                     |                     | Rove) Conv                                                                       | E Ciare              |         |
|                     |                     | Terre Com                                                                        | E Ciere              |         |
|                     |                     | Texts Cons                                                                       | E Cine               | S Daved |

Así mismo con los demás SSID acorde con los perfiles de seguridad de cada VLAN.

Por ejemplo, el SSID 3com3 estaría en la VLAN3 sin seguridad, que podría ser la de un invitado para poder navegar en internet.

Ahora configuramos las tarjetas inalámbricas de nuestros PCs y le decimos que utilicen DHCP.

El DHCP se encarga de dar la dirección IP acorde con la VLan que nos entrega el SSID al que nos con ectamos.

| A Lan other the stat                                                                                                    |                                                                                                    |  |
|----------------------------------------------------------------------------------------------------|----------------------------------------------------------------------------------------------------|--|
| 0-60                                                                                                    | The Toole Advanced Parties Mile                                                                                                    |  |
| 3com                                                                                                    | Wireless networks found. Select one and                                                                                                    |  |
| Access Point                                                                                                    | System Configuration -> Wireless Ne Connect. 7                                                                                                    |  |
| stom Status<br>System Stamady<br>Nedeco Station List<br>Svort Log List                                                                     | Wireless Mide 2 2434:540<br>Channel / Frequency 2 2437M <sup>-1</sup> r (C Weekge Molwolk (11)                                                                                                    |  |
| stem Configuration<br>Setup Waturd<br>System Properties<br>P Softwap<br>Nardeos Hetwoole<br>MOS Successfy Softwap<br>MOS Successfy Softwap | Primery         SSID         SCon         Con         C |  |
| rvice<br>Janagement VLDI<br>Jap<br>Još<br>Saft<br>Safto<br>Safto<br>Safto                                                                  | Profile (SSID)Esolation : Esolate                                                                                                    |  |
| nngement<br>Markestration<br>MMP<br>MC Fitteling<br>Kopus AP Detection<br>Jacksp Restore Settings<br>Timware Uncode                        | E         Use           Malti-BSSID:         Enable<br>Disable<br>Bup         To runage polici of pervisuity connected weikes networks, skik:<br>Pulles bats.         golles.           Malti-BSSID:         Disable<br>Bup         To runage polici of pervisuity connected weikes networks, skik:<br>Disable Rado         Hadware rado weiket. On<br>Hadware rado weiket. On<br>Hadware rado weiket. On         Hadware rado weiket. On<br>Hadware rado weiket. On                                                                                                    |  |

Verificamos las redes que nos detecta y debemos encontrar los cuatro SSID.

A continuación debemos conectarnos a cualquiera de estos SSID y debe entregarnos una dirección IP diferente en cada SSID al que nos conectemos.

La IP de cada SSID está configurada en el servidor DHCP de nuestra red.

### Laboratorio No 2.

Configuración en modo Bridge (punto a punto), para conectar dos edificios.

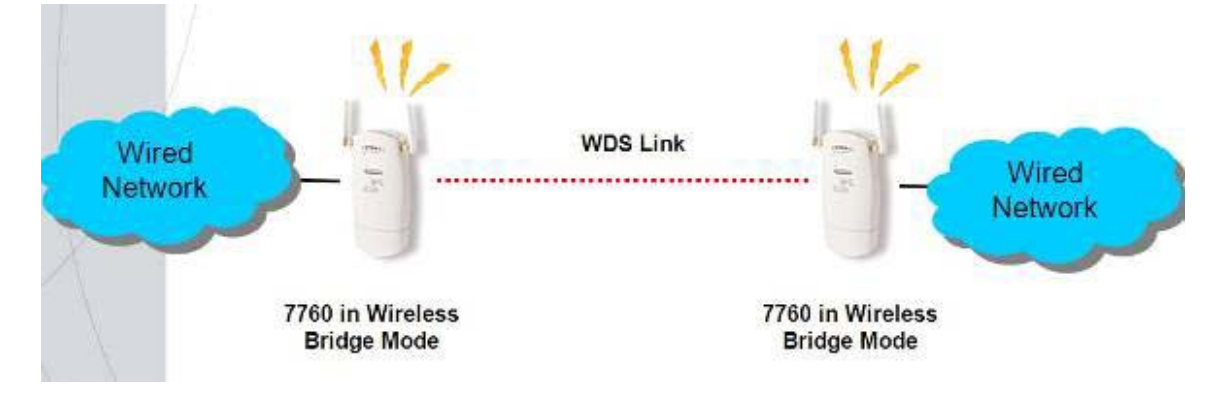

Para este lab necesitaremos:

dos Access point, dos PCs.

Entramos a la administración del dispositivo, Ingresamos a la dirección por defecto <u>http://169.254.2.2/</u>

Escogemos el modo de operación, wireless bridge en System Configuration, System Properties.

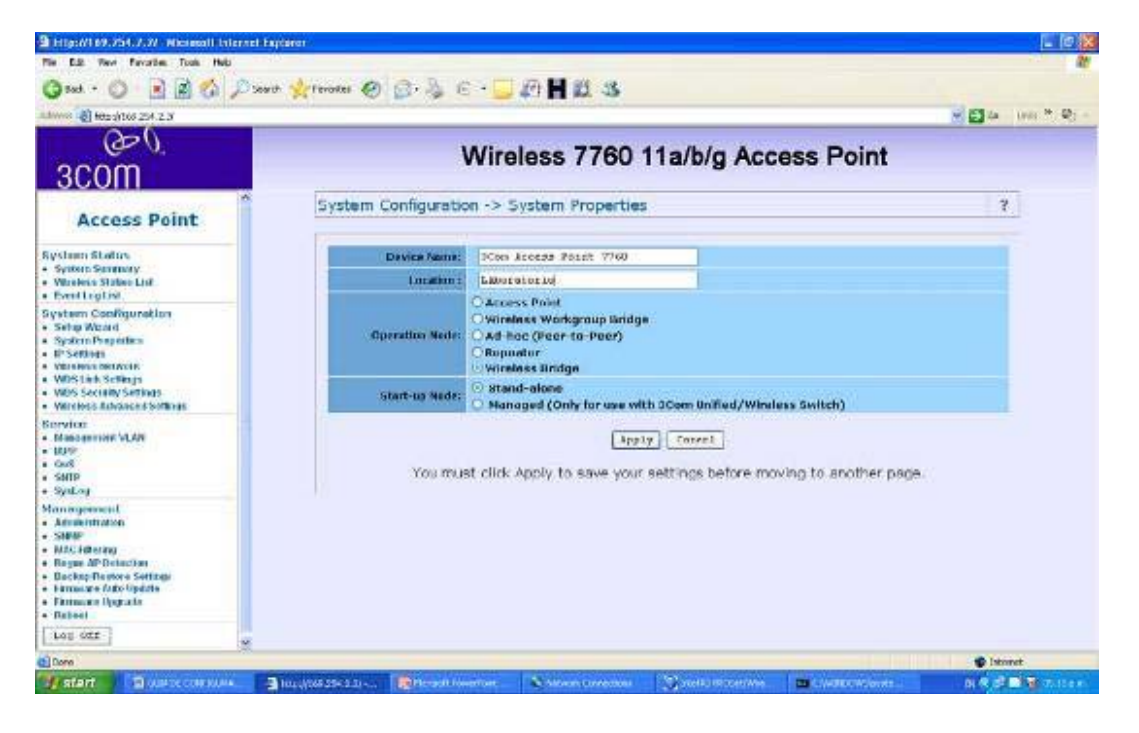

Ahora debemos configurar la dirección MAC del Access point remoto (del lado opuesto), para que el sepa que solo a esta MAC debe permitir la transmisión y recepción de datos.

| Wireless 7760 11a/b/g Acc           uration -> WDS Link Settings           00 ::00 ::00 ::00 ::00 ::00 ::00 ::00                                                                                                    | ess Point<br>?                                                                                                    |
|----------------------------------------------------------------------------------------------------|----------------------------------------------------------------------------------------------------|
| MAC Address           00         1:00         2:00         2:00         2:00         2:00         2:00         2:00         2:00         2:00         2:00         2:00         2:00         2:00         2:00         2:00         2:00         2:00         2:00         2:00         2:00         2:00         2:00         2:00         2:00         2:00         2:00         2:00         2:00         2:00         2:00         2:00         2:00         2:00         2:00         2:00         2:00         2:00         2:00         2:00         2:00         2:00         2:00         2:00         2:00         2:00         2:00         2:00         2:00         2:00         2:00         2:00         2:00         2:00         2:00         2:00         2:00         2:00         2:00         2:00         2:00         2:00         2:00         2:00         2:00         2:00         2:00         2:00         2:00         2:00         2:00         2:00         2:00         2:00         2:00         2:00         2:00         2:00         2:00         2:00         2:00         2:00         2:00         2:00         2:00         2:00         2:00         2:00         2:00         2:00         <                                                                                                    | Yoola<br>Doble ×                                                                                                    |
| MAC Address           00         : 0         : 0         : 0           1         : 0         : 0         : 0         : 0           1         : 0         : 0         : 0         : 0                                                                                                    | Mode<br>Enable M                                                                                                    |
| 00 : 10 : 14 : 27 : 72 : 20<br>10 : 1 : 10 : 1 : 10 : 1 : 10 : 2 : 10                                                                                                    | Enable M                                                                                                    |
| and the second second sec |                                                                                                    |
|                                                                                                    | Disable w                                                                                                    |
| 100 100 100 100 100 100 100 100                                                                                                    | Duntio M                                                                                                    |
| AL 1995 1995 1995 1995 1995 1995                                                                                                    | Dankle w                                                                                                    |
| 100 100 10 10 10 10 10 10 10 10 10                                                                                                    | Disable M                                                                                                    |
| H 100 10 10 10 10                                                                                                    | Disaptio W                                                                                                    |
|                                                                                                    | O-sette M                                                                                                    |
| 100 / 1 70- 1 42 J (20. 1 100 ) 100                                                                                                    | Disable M                                                                                                    |
| Arety Court                                                                                                    | ving to another page.                                                                                                    |
|                                                                                                    | er i zo i to i to i to i to i to<br>er i zo i to i to i to i to<br>er i zo i to i to i to i to<br>er i zo i to i to i to<br>er i zo i to i to<br>er i to i to<br>er i to i to<br>er i to<br>er |

En system Configuration, WDS Link Settings agregamos las MAC del bridge remote.

Recuerde hacer la misma configuración en ambos Access point, pero lo único que cambia es que la dirección MAC es la del Access point (modo bridge) remoto.

Ahora podemos configurar las opciones de seguridad del canal si así lo deseamos.

| ۵<br>acom                                                                                                    | v                    | Vireless 7760 1                                                      | 1a/b/g Access Po                                   | oint                           |
|----------------------------------------------------------------------------------------------------|----------------------|----------------------------------------------------------------------|----------------------------------------------------|--------------------------------|
| Wireless Bridge                                                                                                    | System Configuration | n -> WDS Security Sett                                               | ings                                               | 7                              |
| gatatto Status                                                                                                    | Security             | WRA-PSK(AES)                                                         |                                                    |                                |
| WOS LINE STORES                                                                                                    | WEP Key              |                                                                      | TO SHEELDES APPLIE                                 |                                |
| yotem Configuration<br>System Properties<br>Prisonne<br>Workerse Index all<br>WOS Security Settings<br>Someone The Settings<br>Someone The Settings | Plus sylariasi :     | charactery or 54 hexadection<br>Notice: when using WPA<br>Identical. | ed digits)<br>PSK, the SSID setting among WDS<br>( | (9-63-66CII<br>peers should be |
| ervica<br>Sativ<br>System                                                                                                    | You must             | click Apply to save your                                             | settings before moving to and                      | ther page                      |
| lanegement<br>Administration<br>Badegitischer Solliege<br>Fereine Opplate<br>Rebar                                                                  |                      |                                                                      |                                                    |                                |
| Log Off                                                                                                    |                      |                                                                      |                                                    |                                |

En System Configuration, WDS security settings, escogemos la seguridad deseada.

En ambos lados debe estar el mismo tipo de seguridad y clave.

Recuerde configurar cada Access point con una dirección IP diferente, en este modo las dos direcci ón de cada Access point deben estar en la misma subred.(modo bridge)

| Bregeriffes 234 2.2/ Alexand Internet Cop                                                                                                    | tour-                             |                                                                                              | 日常       |
|----------------------------------------------------------------------------------------------------|-----------------------------------|----------------------------------------------------------------------------------------------|----------|
| the cat way favores tak mit                                                                                                    | 4                                 | 6 <b>U</b> # 4                                                                               |          |
| Contraction of the Col Action                                                                                                    | Russe 61 21.18 (C.179)            | (7 <b>n</b> 4. 3                                                                             | 10 m + P |
| 3com                                                                                                    | Wire                              | ess 7760 11a/b/g Access Point                                                                |          |
| Wireless Bridge                                                                                                    | System Configuration -> IP        | Settings                                                                                     | 2        |
| Bystam: Blattic.<br>• Symou Sneakory<br>• WDS Lek Snea                                                                                                    | IP Network Settlerg :             | <ul> <li>OKain on IP address outernatically (DECP)</li> <li>Byncity on IP address</li> </ul> |          |
| + forestopilit                                                                                                    | 30 Address :                      | 100 254 . 2 . 2                                                                              |          |
| System Configuration                                                                                                    | IP Subret Hask :                  | 255 285 0 0                                                                                  |          |
| P Settingt<br>Werden i Helsendt<br>Weisen i Setternit                                                                                                    | Default Getrators                 |                                                                                              |          |
| <ul> <li>W/H Sec and a Section price</li> <li>Spanning Trans Entlines</li> <li>Windows School and Section price</li> <li>Section price</li> <li>Section price</li> </ul> | Web CUI Protocol :                | C Herne<br>Herne Part : 19<br>Herne<br>Herne Herne                                           |          |
| Application<br>Incomplementation<br>Devices advantum<br>Devices (Contenes, Sectioners)<br>Entermote Ungersele<br>Exclusion<br>Exclusion                                  | You must click A                  | (Apply) (Cases)<br>poly to sove your settings before moving to enother                       | page     |
| Log Off                                                                                                    |                                   |                                                                                              |          |
|                                                                                                    |                                   |                                                                                              |          |
| Dote                                                                                                    |                                   |                                                                                              | C LANNE  |
| Actan Sussiannessa                                                                                                    | Restantion and - Restant from the | Standard Statements III and a second                                                         |          |

## Laboratorio No 3.

Configuración en modo Bridge (punto a Multipunto), para conectar más de dos edificios.

Es la misma configuración que la anterior, pero ingresando más de una MAC del bridge remote.

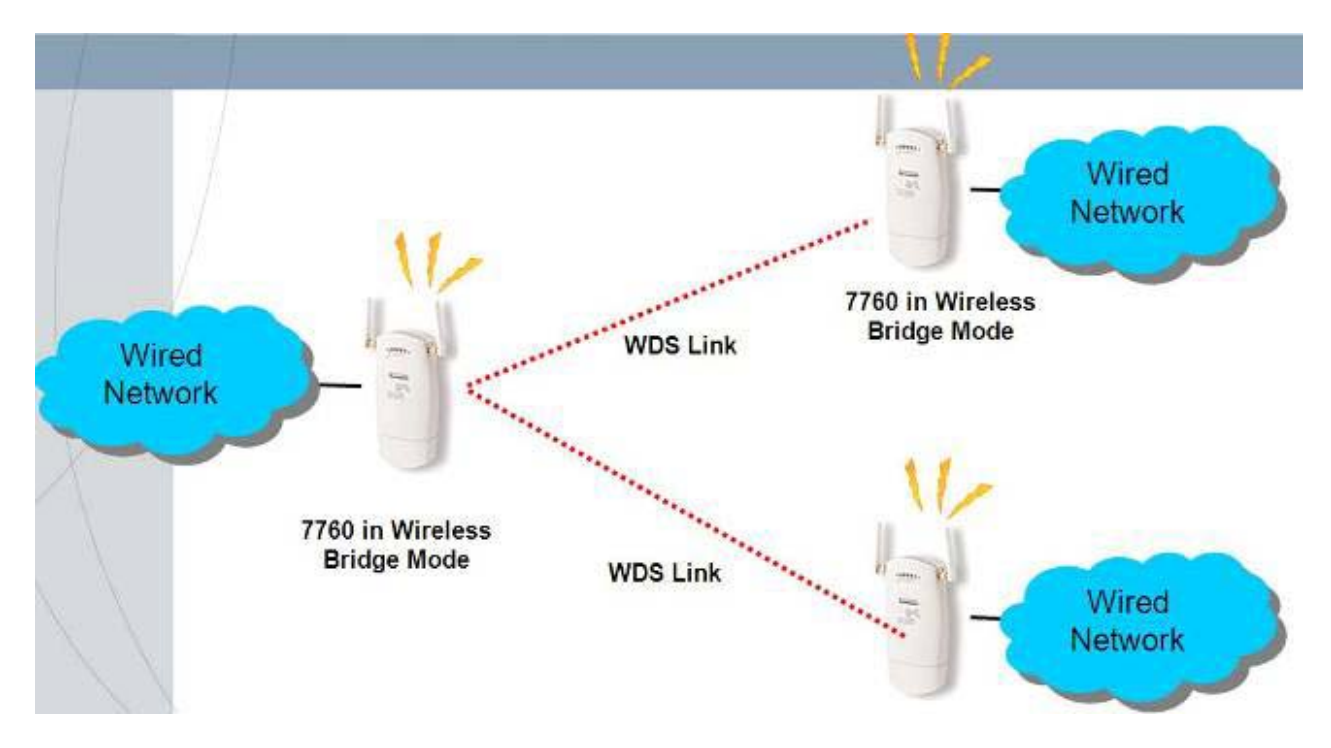

Entramos a la administración del dispositivo, Ingresamos a la dirección por defecto <u>http://169.254.2.2/</u>

Escogemos el modo de operación, wireless bridge en System Configuration, System Properties.

| () top () top 2:4-2.5                                                                                                    | 100 C 100 C         | AND AND ALL AND                                                                                           |                                                                                                    |           |
|----------------------------------------------------------------------------------------------------|---------------------|----------------------------------------------------------------------------------------------------|----------------------------------------------------------------------------------------------------|-----------|
| 3com                                                                                                    | ١                   | Wireless 7760 11                                                                                          | a/b/g Access Point                                                                                              |           |
| Access Point                                                                                                    | System Configuratio | n -> System Properties                                                                                    |                                                                                                    | 3         |
| flystem Blatus                                                                                                    | Device Name:        | 1000 Access Point 9760                                                                                    |                                                                                                    |           |
| <ul> <li>System Sandmary</li> <li>Waxless Stating List</li> </ul>                                                                                                    | Location            | Lateratoria                                                                                               |                                                                                                    |           |
| s Sent Frighte<br>System Cooffiguration<br>- Seta Waad<br>- System Progenies<br>- IP Setting<br>- Visiolanu berrynk                                                                                                    | Operation Node:     | O Access Point<br>O Windess Workgroup Bridge<br>O Ad hac (Peer to-Peer)<br>O Reportor<br>O Windess Bridge |                                                                                                    |           |
| West Law Settings     West Security Settings     West Security Settings     West New Advance & Softings                                                                                                    | Start-us Made:      | <ul> <li>Stand-alone</li> <li>Managed (Only for use with 3</li> </ul>                                     | Com Unified/Winsless Switch)                                                                                    |           |
| Sorvitan<br>• Remajorise VLAN<br>• DD9<br>• Do5<br>• SMIP<br>• SHL01                                                                                                    | You mus             | t click Apply to save your set                                                                            | [Inset]<br>trings before moving to another page.                                                                |           |
| Nationargements<br>Advantation<br>State<br>Marchitectural<br>Marchitectural<br>Disectory for Water Settings<br>Disectory for Water Settings<br>Disectory for Water Settings<br>Disectory for Water Settings<br>Disectory of the Water Settings<br>Disectory of the Water Settings<br>Disectory |                     |                                                                                                    |                                                                                                    |           |
| Log Off                                                                                                    |                     |                                                                                                    |                                                                                                    |           |
| Dom                                                                                                    |                     | 11491                                                                                                    | guanter and a second second second second second second second second second second second second second second | S Intonné |

Ahora debemos configurar las direcciones MAC de los Access point remotos, para que el sepa que solo a estas MAC debe permitir la transmisión y recepción de datos.

| 60<br>60                                                    |               | Wi          | rele   | ss 7    | 760         | 11               | a/b/g Acc | ess Point             |     |
|-------------------------------------------------------------|---------------|-------------|--------|---------|-------------|------------------|-----------|-----------------------|-----|
| 30011                                                       | Custam Config | uration     | . Avra | Link    | Calific     |                  |           |                       |     |
| Wireless Bridge                                             | System Coming | ureach ->   | - HEDS | 5 LINK  | Secun       | 99               |           |                       | 1,1 |
| ystem Platus<br>Sytem Saturacy                              |               | _           |        | MAI     |             |                  | _         | Mule                  | -   |
| WDS Lok Status                                              |               | 00          | 1 18   |         | . 17        | , 82             | 140       | Erobie M              |     |
| ystem Configuration                                         | 2             | 00          | 1 10   | 1 68.   | : 17        | : 00             | 100       | Crobie M              |     |
| Sandrama Pasapanellara.<br>AP Nardilagni                    | 3             | 100         | 4 101  | 11.00   | + m         | 4 111            | Tel 10    | Draable Y             |     |
| Worksn Network<br>WUSLUM Settings                           | 1040          | 70          | 4      | 100     | # 10        | 1 00             | 1.00      | Disable V             |     |
| WDS Sacratily Soldings                                      | 5             | (co.        | 4      | 1 24    | + 19        | 4                | 4 10 5    | Disable M             |     |
| Wrolens Advanced Settings                                   | 100000        | 10          | -      | 120     | 1 00        | 4.92.            | 1200      | Disable y             |     |
| SHIP                                                        | 2             | 10          | 10 00  | 100     | 2 10        | 10 01:           | 1000      | Diseble *             |     |
| Systing                                                     |               | 肉           |        | 1 20    | 19          | -                | 1 34.7    | Disable y             |     |
| Adammer den<br>Kohmen den<br>Robert den<br>Robert<br>Robert | 30            | na must cli | dk App | ly to s | H<br>ave yo | 919)<br>(1993 11 | cancel.   | ving to another page. |     |
| MO (ML)                                                     |               |             |        |         |             |                  |           |                       |     |
|                                                             |               |             |        |         |             |                  |           |                       |     |

En system Configuration, WDS Link Settings agregamos las MAC de los bridge remote.

Recuerde hacer la misma configuración en todos los Access point, pero lo único que cambia es que la dirección MAC es la de los Access point (modo bridge) remotos.

Muy importante que las MAC estén bien configuradas.

Ahora podemos configurar las opciones de seguridad del canal si así lo deseamos.

| 3COM<br>Wireless Bridge                                                                                                    | System Configuration | /ireless 7760 11                                                          | a/b/g Access Point                                     | 1                          |
|----------------------------------------------------------------------------------------------------|----------------------|---------------------------------------------------------------------------|--------------------------------------------------------|----------------------------|
| SCOM<br>Wireless Bridge                                                                                                    | System Configuration |                                                                           |                                                        |                            |
| Wireless Bridge                                                                                                    | System Configuration | the state when the property in the state of the                           |                                                        |                            |
|                                                                                                    |                      | -> wus security setting                                                   | s                                                      | 7                          |
| ystem 8tatus                                                                                                    | Security :           | WEA-PER(AES) +                                                            |                                                        |                            |
| With Lash Strates                                                                                                    | WCP Key :            |                                                                           | - AV SEANSTON AND THE                                  |                            |
| y Starm Configuration<br>System Poperties<br>Protogen<br>Wildows Remote<br>Michael Strengt<br>Wild Science Scherge<br>Starming The Scherge<br>Starming The Scherge | Pesspierae -         | cherecters or 51 housdecimal d<br>Notice: when using WPA PER<br>Vertical. | igits)<br>iç tin 8800 setting among WDS poer<br>Cancel | (0-63 AGCII<br>s should be |
| ervicu<br>SATP<br>Spileg                                                                                                    | You must             | click Apply to save your set                                              | lings before moving to another ;                       | page.                      |
| lanagament<br>Alamatanaha<br>Kacalapholako Kottinga<br>Tanawan Iliyasako<br>Palaot<br>Logi Ozz                                                                     |                      |                                                                           |                                                        |                            |

En System Configuration, WDS security settings, escogemos la seguridad deseada.

En ambos lados debe el mismo tipo de seguridad y clave.

Recuerde configurar cada Access point con una dirección IP diferente, en este modo las dirección de cada Access point deben estar en la misma subred.(modo bridge)

| System Status         System Status         System Status         System Status         System Configuration -> IP Settings         Differentiation         System Configuration -> IP Settings         Differentiation         System Configuration         System Configuration <tr< th=""><th>7</th></tr<>                                                                                                    | 7 |
|----------------------------------------------------------------------------------------------------|---|
| Wireless Bridge         System Configuration -> IP Settings         Obtain an IP address automatically (bHtDP)         System Configuration         Wireless Bridge         Wireless Bridge         Wireless Bridge         System Configuration         P Johns         Wireless Bridge         System Configuration         System Configuration         System Status         Wireless Bridge         System Status         Wireless Bridge         System Status         Wireless Bridge         Wireless Bridge         Wirelesstematine         Bridge                                                                                                    | 7 |
| Styliner Status     ID Sutient Setting:     Ottoin on ID address automatically (DHD*)       Withigh Status     ID Sutient Setting:     ID Sutient Setting:       Withigh Status     ID Sutient Setting:     ID Setting:       Withigh Status     ID Setting:     ID Setting:       Withigh Status     ID Setting:     ID Setting:       Status                                                                                                    |   |
|                                                                                                    |   |
| National Systems     10 Schere Nexts:     550 (255 (0 0 0 0 0 0 0 0 0 0 0 0 0 0 0 0 0 0                                                                                                     |   |
| Services     Services     Services     Services     Services     Services     Services     Service     Service     Servic |   |
| Apply Street     Apply to save your settings before moving to another page     Apply                                                                                                    |   |
| Averagement Apoly Carrel Apoly Carrel Apoly Carrel Apoly Carrel Apoly Carrel Apoly Carrel Apoly to save your settings before moving to another page. Heaver Log off                                                                                                    |   |
| Lig-off                                                                                                    |   |
|                                                                                                    |   |

Siempre verifique que estén en el mismo SSID y el mismo canal de frecuencia.

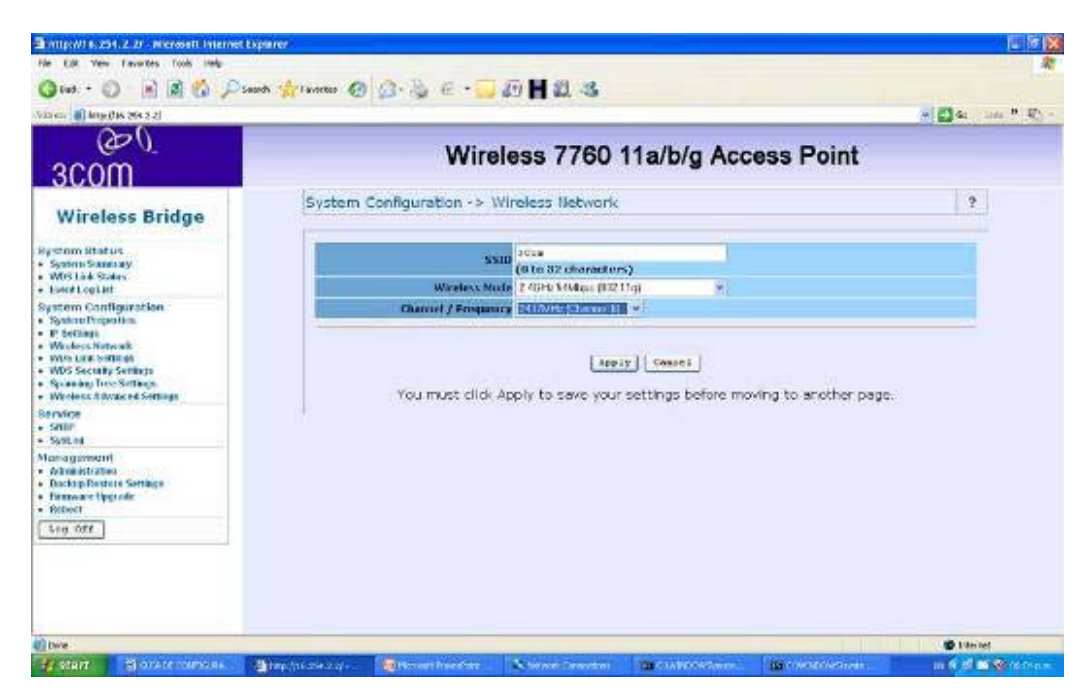

## Laboratorio N 4

Vamos a configurar el Access point en modo adhoc, para esto necesitamos:

Dos Access point 7760

Dos PCs

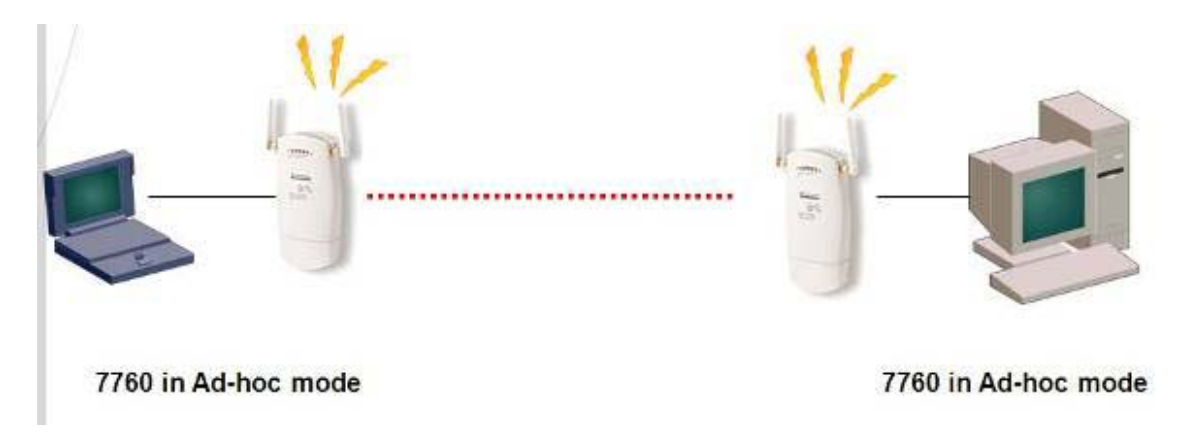

Lo primero que vamos a realizar es configurar el Access point en modo ad hoc

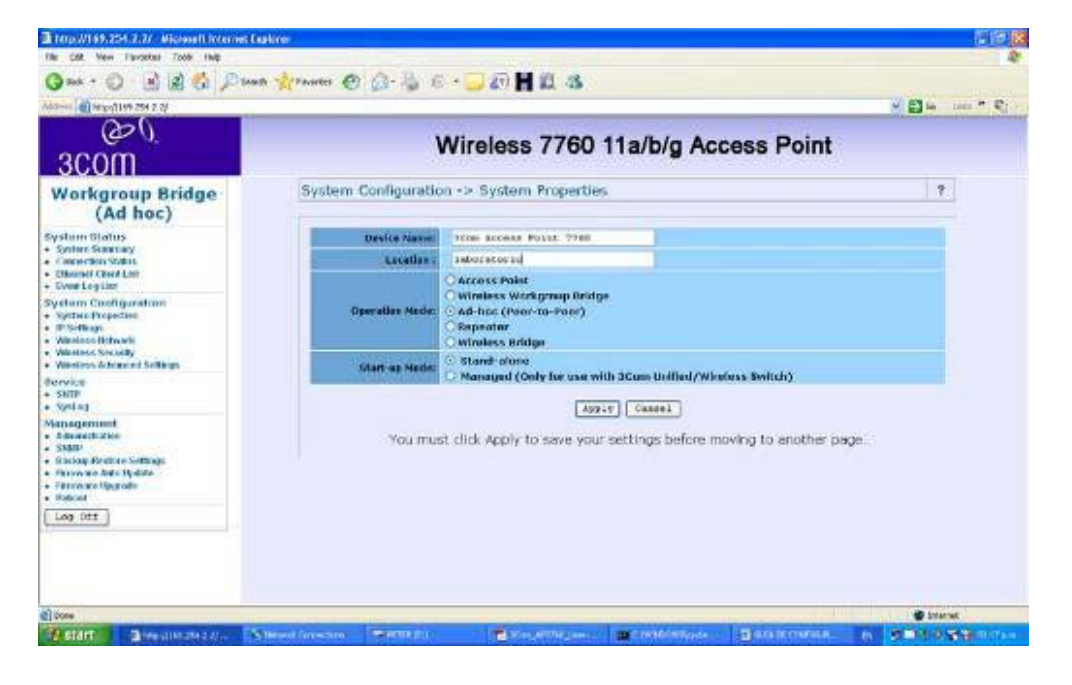

Vamos a system properties, escogemos ad hoc y le decimos aplicar.(Apply)

| The Edit View Favorities Tools Hale                                                                                         | abiaran.                                                                                                    |                       |
|----------------------------------------------------------------------------------------------------|----------------------------------------------------------------------------------------------------|-----------------------|
|                                                                                                    | 1 1 touts (2) (2 . 3. (2                                                                                                    |                       |
| Library Alternation 24 2 21                                                                                                 | NAME OF STREET OF COMPANY                                                                                                    |                       |
| وم<br>عدom                                                                                                    | Wireless 7760 11a/b/g Ac                                                                                                    | cess Point            |
| Workgroup Bridge<br>(Ad hoc)                                                                                                | System Status -> System Summary                                                                                                    | 3                     |
| Bystem Blatus<br>• System Stremany<br>• Cennection States<br>• Discont Client List<br>• Event Log List                      | System Information<br>System Name 1 (30m Access Paint 7760<br>Ethernet MAC Address 1 00:18:46:12Fi22:40<br>Wireless MAC Address 1 00:18:46:12Fi22:40                              |                       |
| System Configuration<br>- System Properties<br>- PS offuges<br>- Windows Network<br>- Windows Sectory<br>- Windows Sectory  | Country : COLOMBIA<br>Finnware Version : AP software 1.6.34 Built on May 10, 2007<br>Current IP Settings<br>IP Address: 109.254.2.2<br>Sobnet Mask ( 255.255.0.0                  |                       |
| Service<br>+ SNIP<br>+ Syston                                                                                               | Default Gateway: 0.0.0.0<br>DHCP Client: Enabled<br>Coursept Winness                                                                                                    |                       |
| Management<br>• Advisition<br>• SIMP<br>• Backup Fostore Sottings<br>• Fermione Upgrade<br>• Fermione Upgrade<br>• Relation | Operation Mode: Ad-Hoc<br>Wireless Mode (2.40Hz 11Mbps (802.11b)/54Mbps (802.11<br>Channel / Frequency (Channel 7.442MHz<br>Wireless NetWork Name<br>(Sala)<br>Security (Disabled | (9)                   |
| Leg Off                                                                                                    |                                                                                                    |                       |
| Dore                                                                                                    |                                                                                                    | Diternet              |
| start - arra (b)                                                                                                    | a chemichertanes. 🔄 acceptoremanes. 🖉 bendiekenes gro                                                                                                    | 11 4 S 10 4 9 11 5 14 |

Si se pierde la comunicación volvemos a entrar. http://169.254.2.2/

Verificamos que este en modo ad-hoc en system summary.

| A REAL PROPERTY AND A REAL PROPERTY AND A REAL |                                        |                                                                                              | 100 m m  |
|----------------------------------------------------------------------------------------------------|----------------------------------------|----------------------------------------------------------------------------------------------|----------|
| 3com                                                                                                    | Wire                                   | less 7760 11a/b/g Access Poir                                                                | nt       |
| Workgroup Bridge<br>(Ad hoc)                                                                                                    | System Configuration -> 19             | ? Settings                                                                                   | ?        |
| System Realers<br>System Someway<br>Connector States<br>Edward Clearture                                                                                                    | IP Network Setting :<br>IP Addmos :    | Obtain an IP address automatically (BHCP)     Decify an IP address     sec. 255 (25 - 2 - 2) |          |
| Overtilog Lint<br>System: Configuration<br>System: Properties<br>IP Settings                                                                                                    | BP Subret Hack :<br>Defealt Galescep : | 255 255 0 0 0<br>0 0 0 0 0                                                                   |          |
| Wellers Security<br>Wellers Advancet Softwags<br>Revelse<br>BRID<br>Softwar                                                                                                    | Web GUI Protocol :                     | C HITP<br>HITP Ports 00                                                                      |          |
| lanogerment<br>Advantution<br>Saater<br>Dacing Rotoric Gettaga<br>Hermodie Aufgebie<br>Hermodie Aufgebie<br>Hermodie Aufgebie<br>Sadowie<br>Tange Ott                                                                                                    | You must click a                       | Jupity Comment                                                                               | er page. |

Configuremos las direcciones IP.

Al primer Access point le colocamos 169.254.2.2 y al otro 169.254.2.3 hasta aquí la configuración de los dos Access point son la misma, lo único que cambia es la dirección IP de cada AP.

En este modo las dos direcciones Ip deben pertenecer a la misma subred.

Ahora configuramos las direcciones IP de los PC.

Vamos a Inicio, panel de control, conexiones de red, escogemos la tarjeta de red alambrica LAN, le damos click derecho, propiedades, TCP/IP

Y configuramos la dirección 169.254.2.1 en un PC y 169.254.2.4 en el otro.

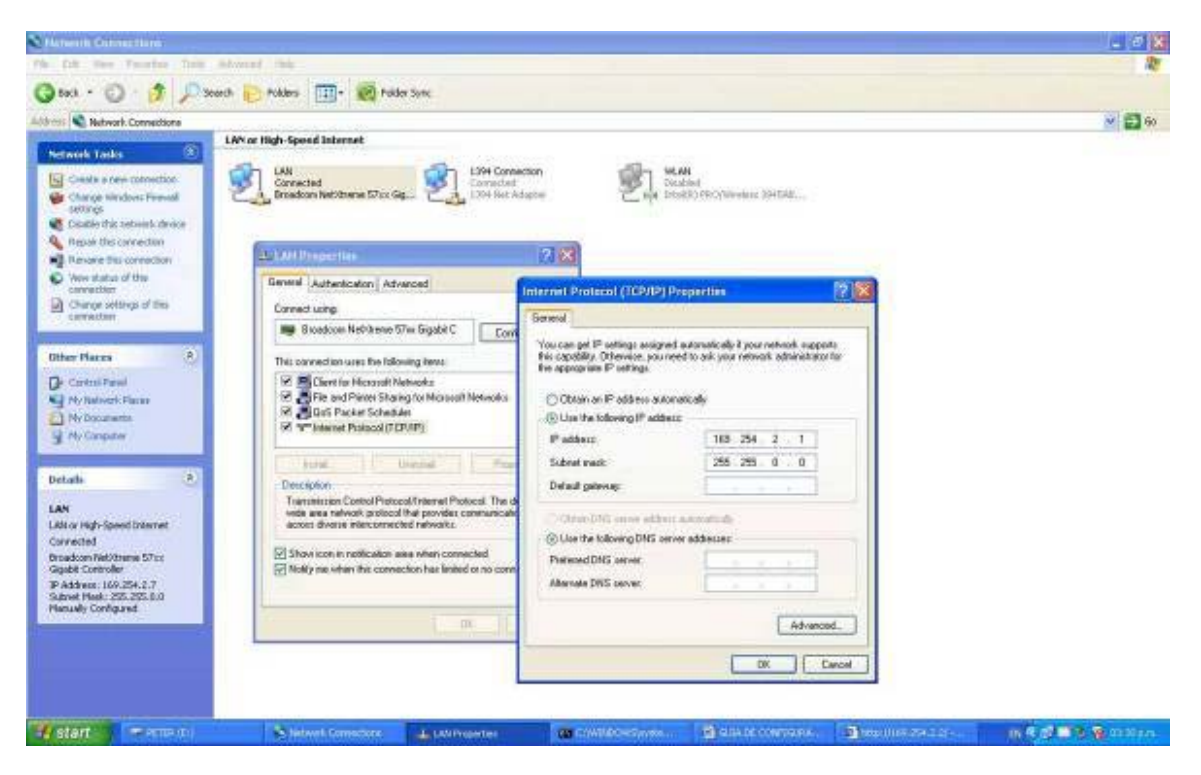

Verificamos que los Access point estén en el mismo segmento de red 169.254.2.X, tengan el mismo SSID, seguridad deshabilitada y la misma frecuencia de trabajo.

| Attp://169.754.2.2/ Microsoficiatornet I                                                                                                  | splarer                                                                                              |                                                                                |                    |          |             |                    |
|----------------------------------------------------------------------------------------------------|----------------------------------------------------------------------------------------------------|--------------------------------------------------------------------------------|--------------------|----------|-------------|--------------------|
| (Q test + () - () () () () () () () () () () () () ()                                                                                     | nh 👷 terretes 🙆 💁 🗟 e • ]                                                                            |                                                                                |                    |          |             |                    |
| A00-cts () Mtp://169.254.2.2/                                                                                                    |                                                                                                    | And the second second                                                          |                    |          |             | 🗃 🕼 🛛 Unic 🏝 🖷 🗧 - |
| 3com                                                                                                    | Wi                                                                                                   | reless 7760 11a                                                                | a/b/g Aco          | cess Poi | nt          |                    |
| Workgroup Bridge<br>(Ad hoc)                                                                                                    | System Status -> Syste                                                                               | m Summary                                                                      |                    |          |             | ?                  |
| System Status<br>• System Stratus<br>• Connection States<br>• Ethernet Clean List<br>• Event Log List                                     | System Information<br>System Name :<br>Ethernet MAC Address :<br>Wireless MAC Address :              | 3Com Access Paint 7760<br>00:18:66:2F:F2:00<br>00:18:66:2F:F2:00               |                    |          |             |                    |
| System Configuration<br>- Syntan Properties<br>- IP Settages<br>- Windows Network<br>- Windows Security<br>- Windows Security             | Country<br>Timmvare Varsion :<br>Current IP Settings<br>IP Address<br>Sobnet Mask :                  | COLOMBIA<br>AP software 1.0.3 Duilt on A<br>169.254.2.2<br>255.255.0.0         | vg 11, 2006        |          |             |                    |
| Service<br>• Sate<br>• Syston                                                                                                    | Default Gateway<br>DHCP Climit :<br>Ourrent Wireless Settin                                          | 0.0.0.0<br>Enabled                                                             |                    |          |             |                    |
| Management<br>- Advalationation<br>- Statup<br>- Backoperiocatore Settingen<br>- Franzoser Hogerade<br>- Franzoser Hogerade<br>- Rationat | Operation Mode<br>Wireless Mode<br>Channel / Frequency<br>Wireless Network Nam<br>(SSID)<br>Security | Ad-Hoc<br>2.4GHz 11Mbps (802.11b)/2<br>Channel 7 / 2442MHz<br>3Com<br>Disabled | i4Mbps (802.11)    | 1)       |             |                    |
| log Off                                                                                                    |                                                                                                    |                                                                                |                    |          |             |                    |
|                                                                                                    |                                                                                                    |                                                                                |                    |          |             |                    |
| ()                                                                                                    |                                                                                                    |                                                                                | Long to the second | 1        | Long Street | S Diternet         |

Verificamos conectividad haciendo ping a la maquina remota. Y listo.

### Laboratorio No 5

Wireless Workgroup Bridge Mode (Client Bridge). Modo Mixto.

Para esta práctica necesitaremos:

Dos Access point 7760

Dos PCs.

Esta es la combinación de dos configuraciones, una en modo infraestructura y modo ad-hoc.

Con la diferencia que aquí la parte ad-hoc se configura como Wireless Workgroup.

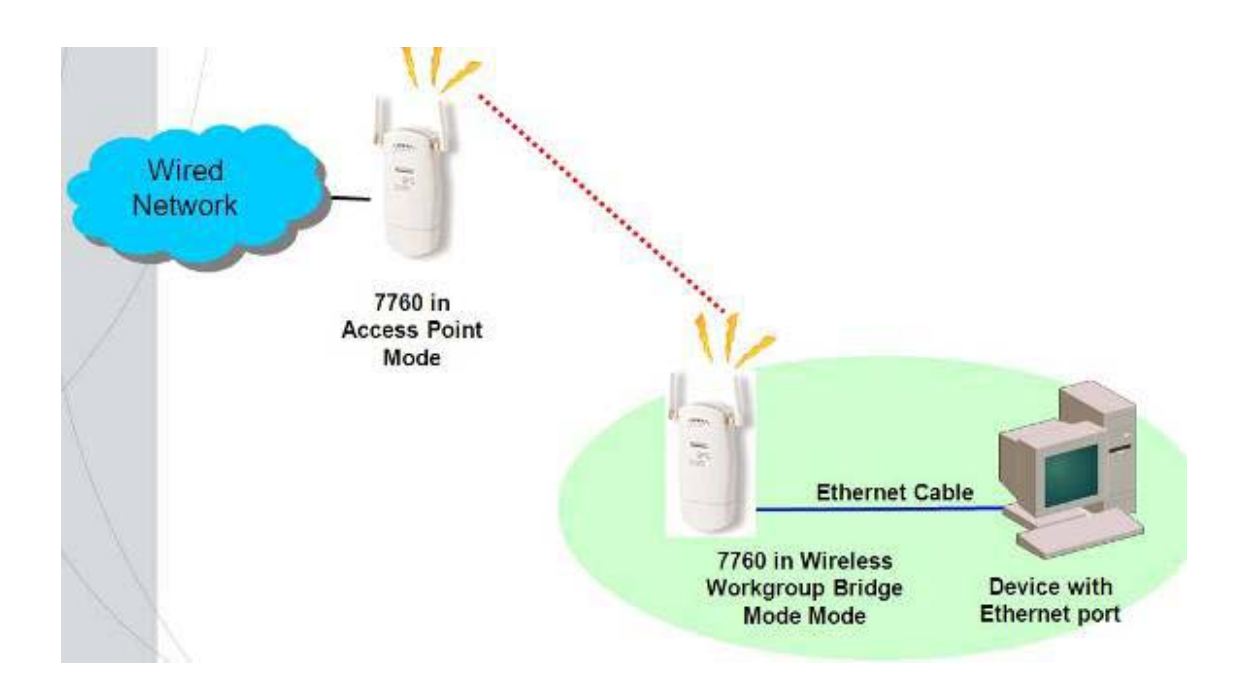

Remitase al LAb 1para configurar el primer Access point en modo Access point irradiando un SSID.

El segundo Access point lo configuramos en modo Wireless Workgroup Bridge (Cliente bridge) y le asignamos una dirección IP, acorde a la Ip de la tarjeta alambrica.

Aplique los conocimientos adquiridos en los labs anteriores.

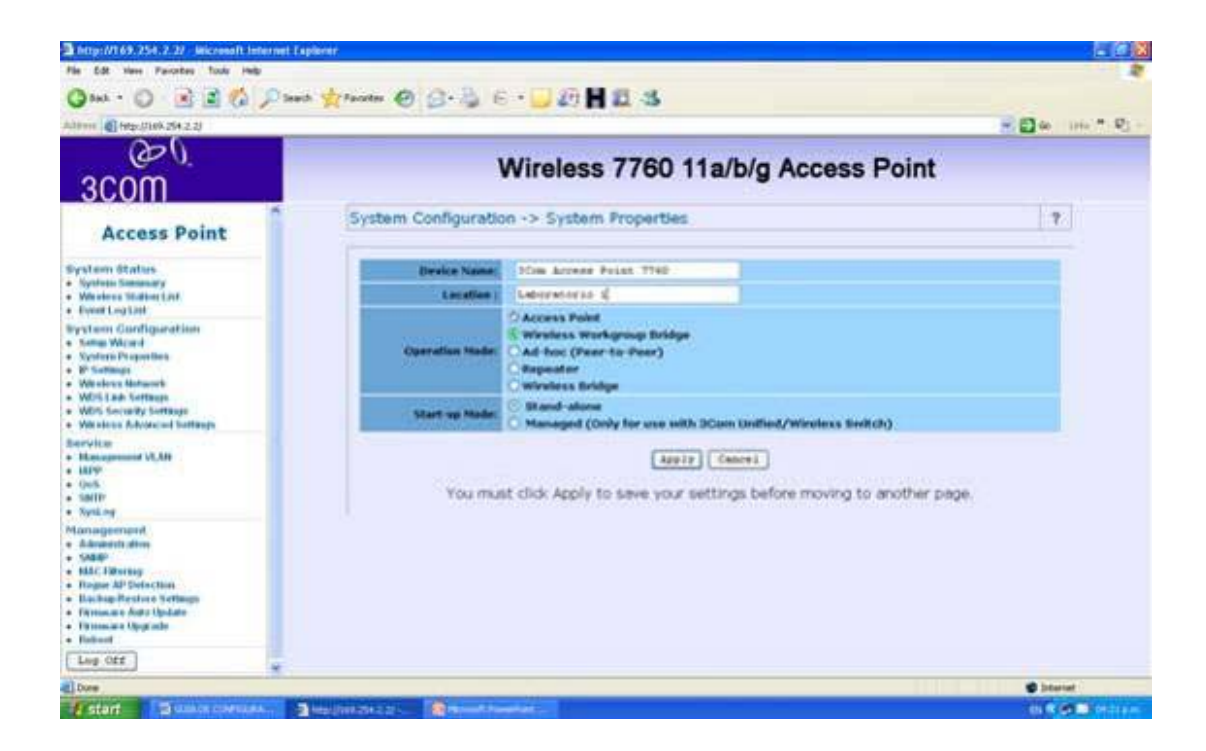

Pruebe conectividad IP con el comando ping.

### Laboratorio No 6

### Modo repetidor.

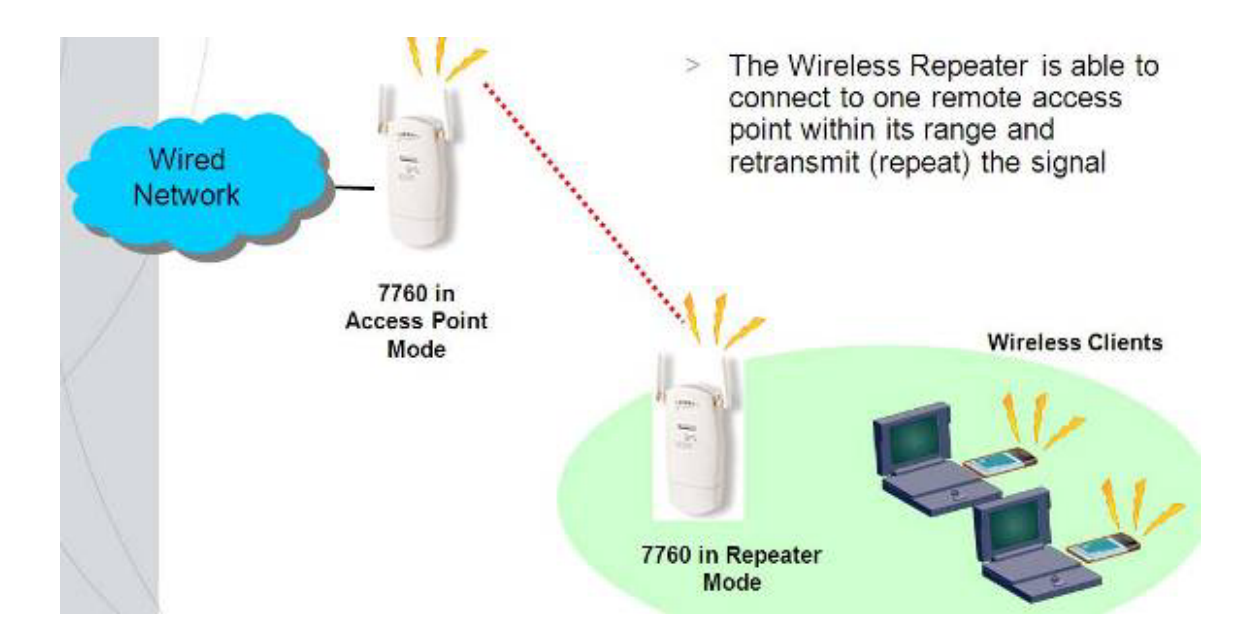

Esta configuración es para extender el rango de cobertura de nuestra red.

Existen dos posibilidades para extender el rango de nuestra red:

- -Utilizar una antena de mayor ganancia
- -Utilizar un Access point en modo repetidor
- Para esta practica necesitaremos:

Dos Access point

Un PC

Primero entramos a la configuración via web http://169.254.2.2 admin password

Vamos a system configuration, system properties y escogemos modo repetidor.

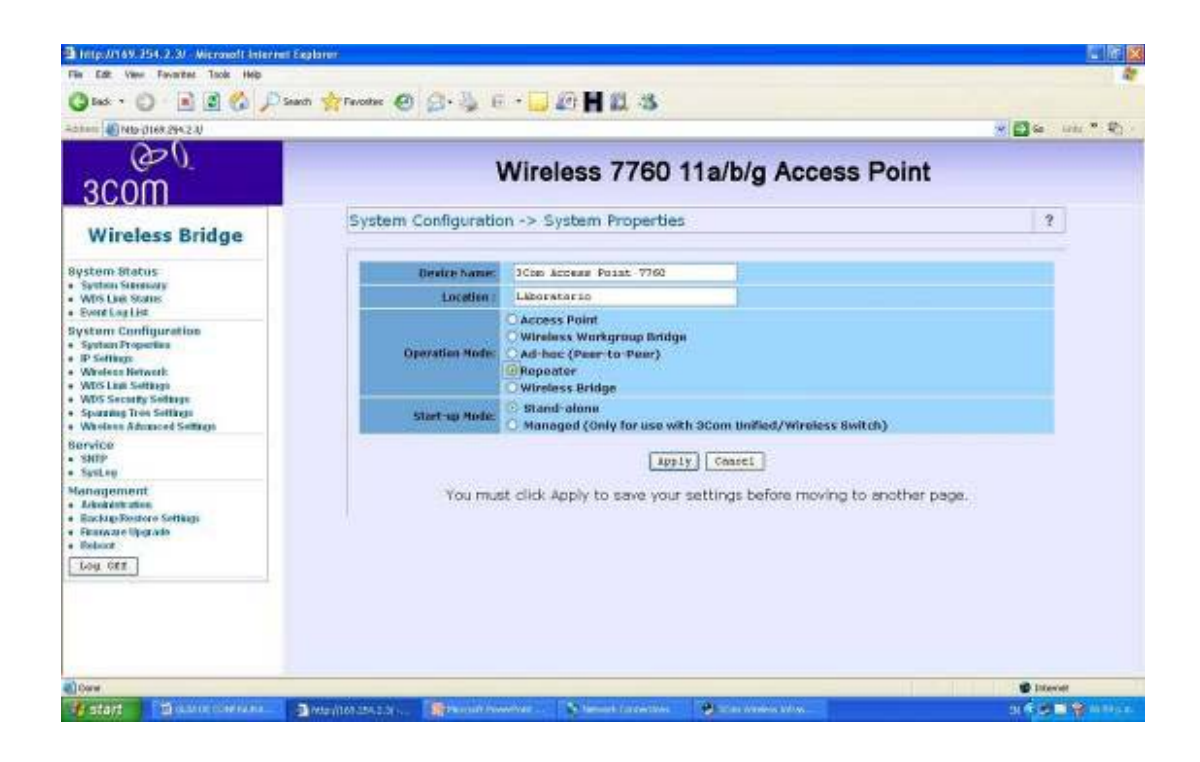

Básicamente lo que se hace es repetir la señal de otro Access point según su MAC, para esto detectaremos los Access point disponibles haciendo un site survey.

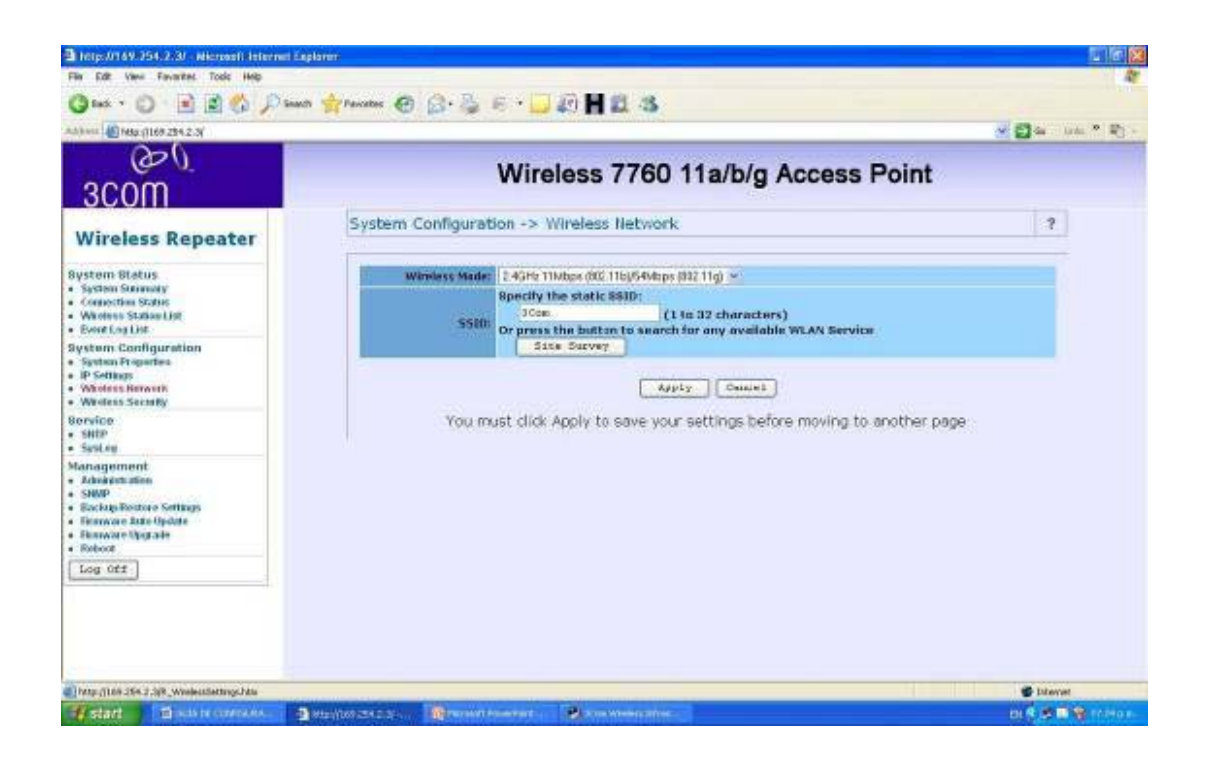

Hacemos click en site survey y el escanea los Access points posibles a repetir.

| e<br>3com                                        |                            | Wire          | eless 7     | 760 11a      | /b/g Ac   | cess F | Point        |                 |
|--------------------------------------------------|----------------------------|---------------|-------------|--------------|-----------|--------|--------------|-----------------|
| Wireless Repeater                                | System Confi               | guration -> 1 | Wireless Ne | stwork -> Si | te Survey |        |              | ?               |
| system Status<br>System Simmary                  | 2.4GHz Site Su             | rvey          |             |              |           |        | Enfrestructu | e Z:Ad_hec      |
| Wholess Station Lint                             | 85510                      | 5510          | Channel     | Signal       | Type      | Cipher | Security     | Network<br>Made |
| Event Log List                                   | 0013407029E550680          | ITCMINUX      | 3           | 94 %         | g         | WEP    | WEP          | 1               |
| stem Configuration                               | 00:17.9A312BF:5F           | DIANA_SILVA   | 11          | 77 %         | Ø         | WEF    | WEP          | 1               |
| P Settings                                       | 00:5440 1:32:00:007        | resce cielos  | 11          | 7 96         | G         | WEP    | WEP          | 1               |
| Wiroless Betwork                                 | 96389/EFC18RC7128E         | B2BITCorp     | 8           | 80.%         | 8         | WEP    | WEP          |                 |
| Wholeos Security                                 | 00188/F083(1A:1F           | javierh       | 0           | 45 %         | a         | TKIP   | WPA_PSK      | 4               |
| evice<br>swip                                    | 9903713P354086346          | emandel       | 11          | 15 %         | ď         | TICUP  | WPA_PSK      | 1               |
| SynLog                                           | 04(32)/054E(3E)40          | 802.1X        | 11          | 100 %        | G         | WEP    | WEP          | 1               |
| anagement                                        | 0011713F1001443E4          | opezarquelles | 11          | 22 46        | G         | TKIP   | WPA_PSK      | 4               |
| AdvokuEstration                                  | 00:15ERERCS.54             | dlink         | 1           | 15 %         | a         |        |              | 1               |
| Backup Restore Settings                          | 00:543/038250:50           | ITCMINUX      | 11          | 100 %        | G         | WEP    | WEP          | 4               |
| Farmae Sall quak<br>Fritanie<br>Rebat<br>Log Cet |                            |               |             | 00 2wck      | Perform   |        |              |                 |
| avaorigit check/WEP, WEP/ carg barca-obsicg-g    | 15,00,147C NEED 60,TOPEMOR | )             |             |              |           |        |              | S Diterrat      |

Nos muestra una lista de los Access point detectados.

Ahora escogemos la MAC del Access point que queremos repetir y si tiene seguridad habilitada la configuramos.

|                                                                                                 |                                                                                            |                                           |                                     | 20 100 -        |  |  |
|-------------------------------------------------------------------------------------------------|--------------------------------------------------------------------------------------------|-------------------------------------------|-------------------------------------|-----------------|--|--|
| http://104.254.2.3/                                                                             |                                                                                            |                                           |                                     | w 🖸 es mai 🖉 et |  |  |
| (D)                                                                                             | Wireless 7760 11a/b/g Access Point                                                         |                                           |                                     |                 |  |  |
| 3COM                                                                                            | vinc                                                                                       | iess mos maning i                         | Necess I offic                      |                 |  |  |
| Wireless Repeater                                                                               | System Configuration -> \                                                                  | Wireless Security                         |                                     | 9               |  |  |
| stem Status<br>System Sammary<br>Connection States<br>Windows States<br>Seato Logist            | Changing the minutess security se<br>disrupt your configuration session<br>Security: WEP × | Chips may cause this access point to asso | ociate with a different one. This n | nay temporarily |  |  |
| stem Configuration<br>System Properties<br>IP Suffingi<br>Wireless Network<br>Wireless Security | Authentication type: Arm 99 Channel Kays input type: HEX.99                                |                                           |                                     |                 |  |  |
| ervice<br>same                                                                                  | Enter of four shared keys, then set                                                        | lect a key by clicking a cadle button:    | 10000                               | 1               |  |  |
| Systep                                                                                          | Delauk Key                                                                                 | Shared Key                                | Kwy Langth                          |                 |  |  |
| inagement<br>Idoaldration                                                                       |                                                                                            |                                           | Nove                                |                 |  |  |
| SHMP<br>Rockup-Restore Settlage                                                                 | 43                                                                                         |                                           | None                                | w.              |  |  |
| Financiare Anto Opdate<br>Financiare Opgrade<br>Robust                                          | - 44                                                                                       |                                           | None                                |                 |  |  |
|                                                                                                 |                                                                                            | kpply Cancel                              |                                     |                 |  |  |
| Log Off                                                                                         |                                                                                            |                                           |                                     |                 |  |  |
| 230 80                                                                                          | You must click                                                                             | Apply to save your settings befo          | re moving to another page           | 1               |  |  |

Ahora apagamos el repetidor, medimos la calidad de la señal en un punto distante y luego prende mos el Access point y volvemos a medir, y la señal debe mejorar.

Estas son las configuraciones básicas de un Access point, felicitaciones, en hora buena ha terminad o usted con su entrenamiento.